# **「JR-SHIKOKU\_Wi-Fi」** 互联网连接步骤

Ver1.0

June, 2018

## 1. 门户界面连接步骤(例: Android)

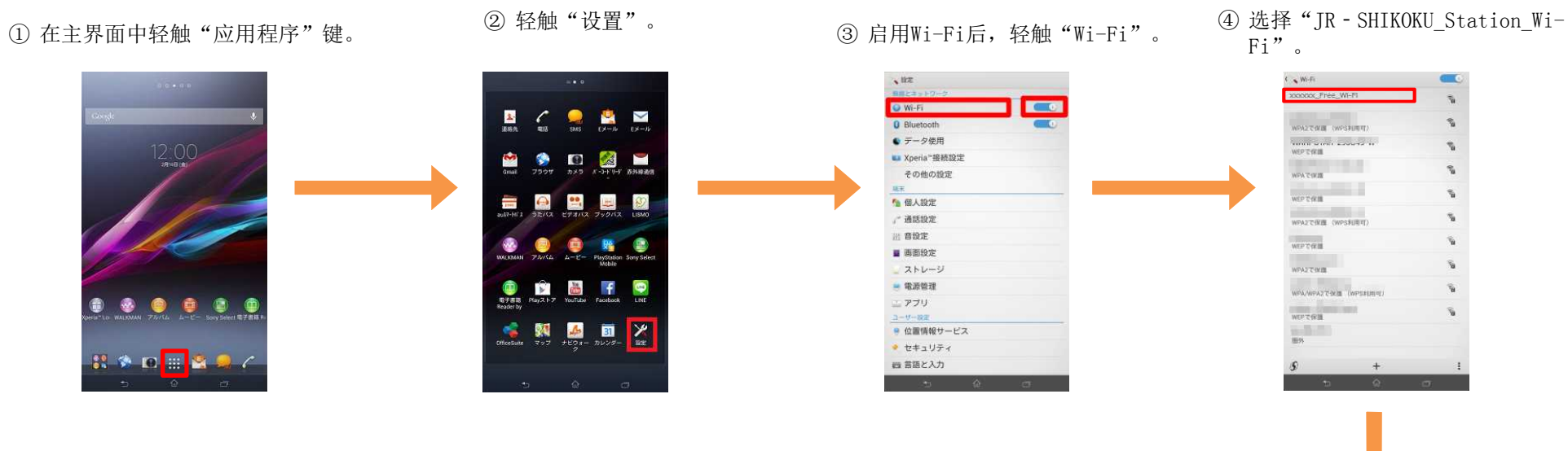

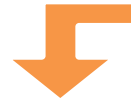

#### ⑤ 轻触"连接"。

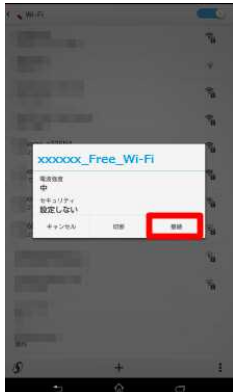

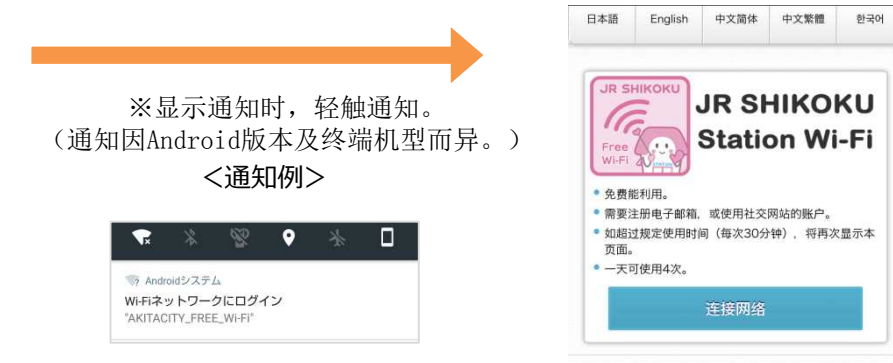

#### ⑥ 自动显示门户页面。(前往 "3. 验证步骤")

### ※界面仅供参考。 2

## 2. 门户界面连接步骤(例: iOS)

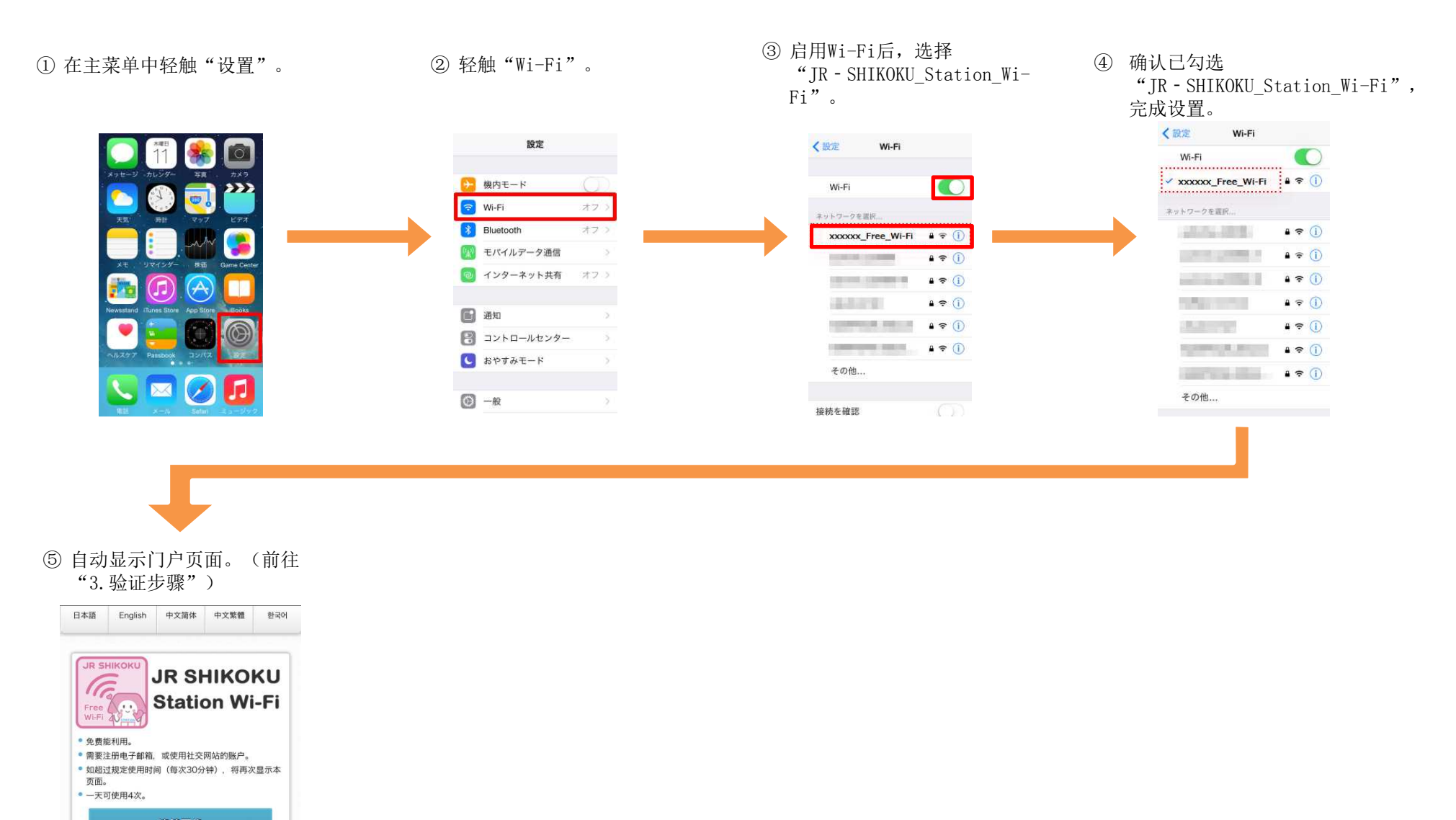

※界面仅供参考。 3

3. 验证步骤

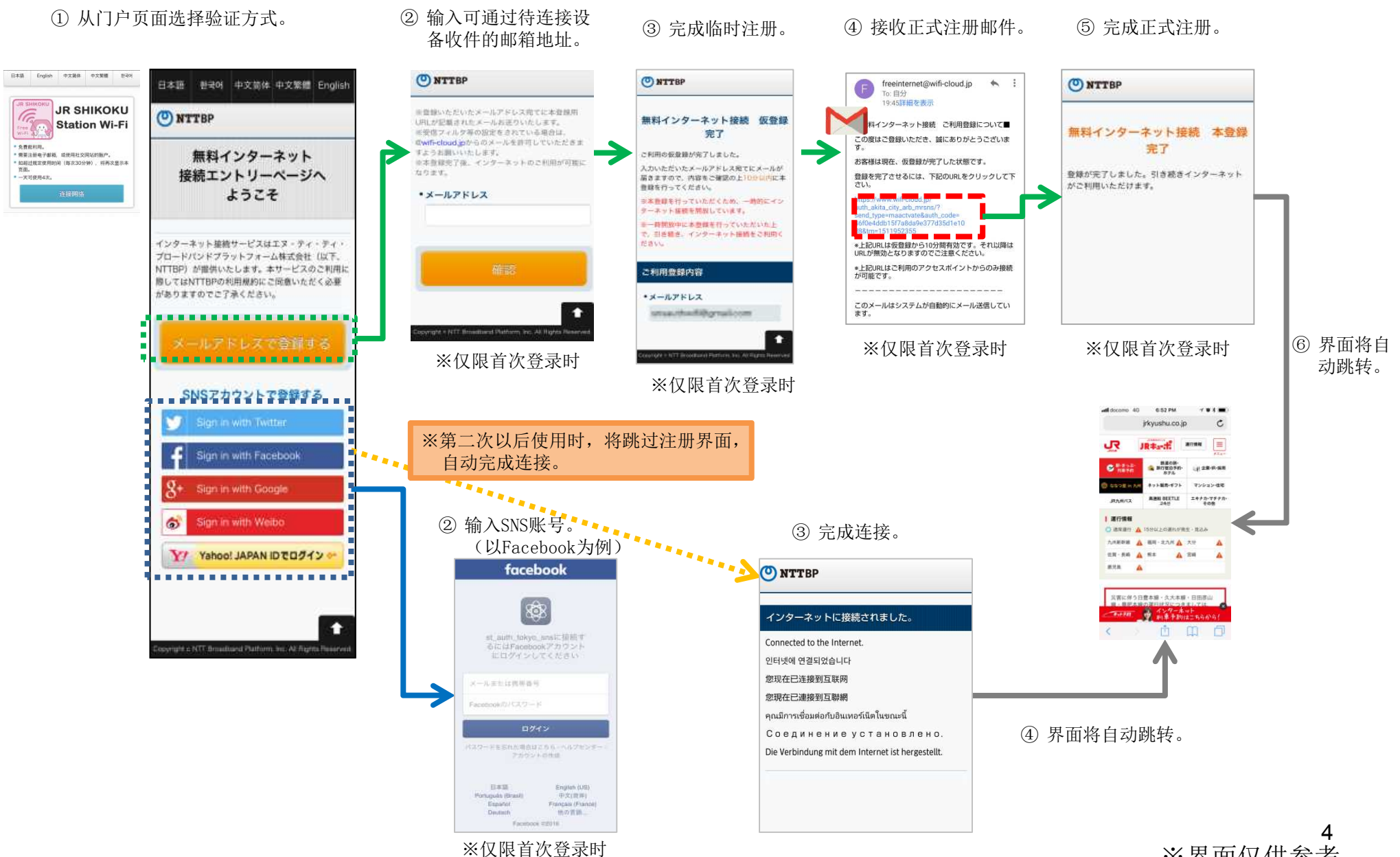

※界面仅供参考。